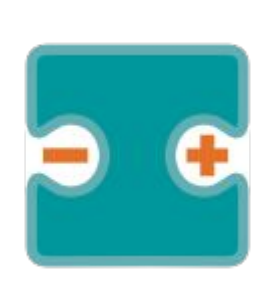

## **VISUALINO APUNTES Y PROYECTOS VI**

#### por Aurelio Gallardo Rodríguez BY - SA - NC

# BLUETOOTH

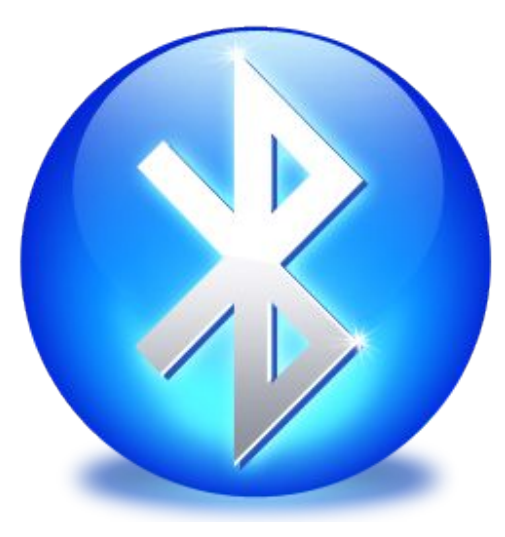

### CONTROL DEL ROBOT POR ANDROID

Para poder controlar el robot printbot mediante android, podemos seguir las instrucciones de la página...:

#### http://diwo.bq.com/robopad-3/

En ella, se explica cómo cargar el programa del robot para que acepte comunicaciones bluetooth y cómo usar el programa de comunicación robopad++

Como no es nuestro propósito el estudio de la programación ANDROID (recomiendo para quien quiera hacer un controlador APP INVENTOR), vamos a intentar controlar en el siguiente programa un servo mediante el mismo programa ROBOPAD++. Sólo programaremos la parte de nuestra placa.

## ¿QUÉ TIENE QUE TENER MI PLACA?

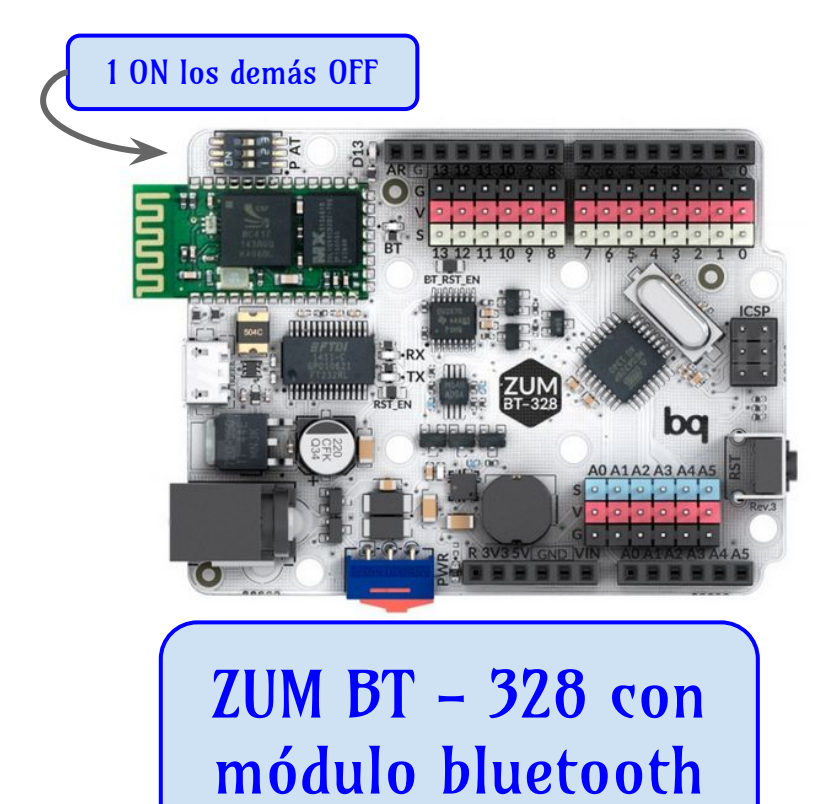

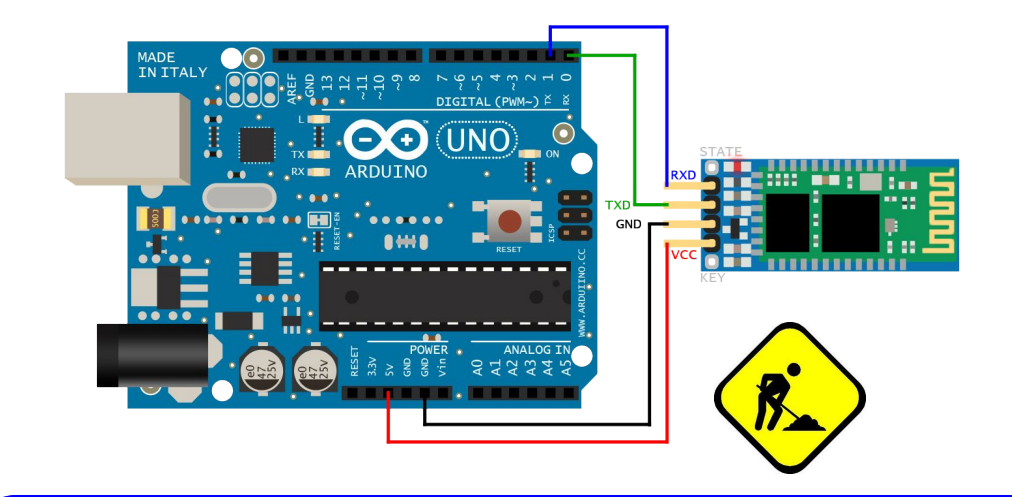

#### ARDUINO UNO y módulo HC-05 (06)

http://hetpro-store.com/TUTORIALES/bluetooth\_hc-06\_app\_arduino/

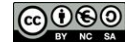

## ¿QUÉ MÁS TENGO QUE TENER O HACER?

- Instala la versión más actualizada de ROBOPAD++ desde el PLAY STORE en tu dispositivo ANDROID.
- □ Conecta en tu android el puerto bluetooth.
- □ Ejecuta el programa ROBOPAD++ y elige el robot PrintBot
- Conéctate al dispositivo ZUM-BT. El código de conexión será 0000 ó 1234
- □ Carga el programa en la placa ZUM-BT (Ver ficha siguiente)
- □ Pulsa los botones que se te indique en el ROBOPAD++

### RECIBIR DATOS DE ROBOPAD++

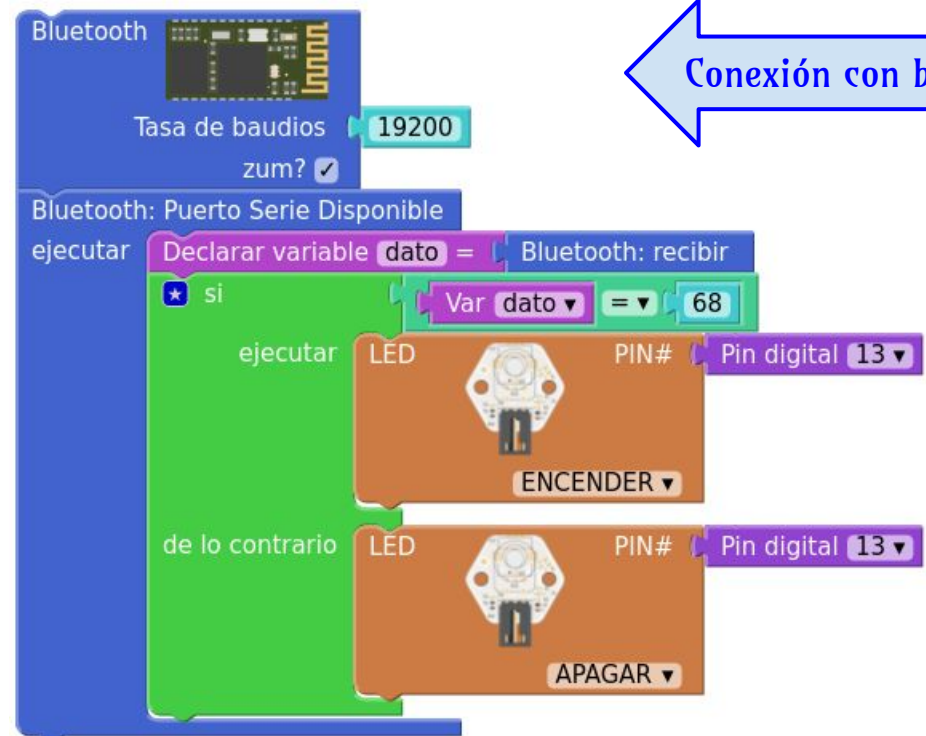

Conexión con bluetooth. A 19200 baudios y activar ZUM

ROBOPAD envía las letras U,D,L,R para los movimientos; S para parar, y M,B,G,I para otras operaciones PERO codificadas según el código ASCII. En el ejemplo, al pulsar abajo "D" se envía su código ASCII 68, lo cual se aprovecha para encender o no un LED.

## POSIBLES PROBLEMAS

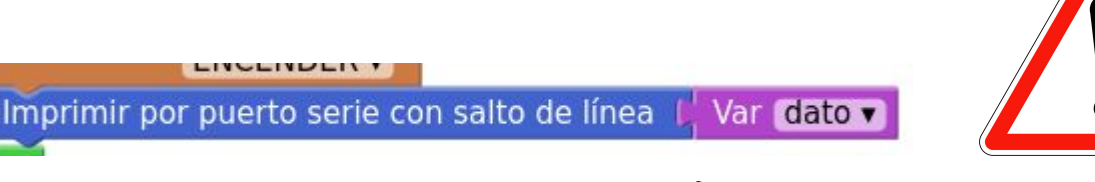

ARDUINO lleva "mal" el establecer más de una comunicación serie, por lo que posiblemente este comando no funcione o incluso pueda hacer que se bloquee el dispositivo. En ese caso, habrá que "desenchufar" el cable USB, hacer las modificaciones pertinentes y volver a cargar los programas. A veces, si hay una conexión serie establecida que implique los pines O y 1 (RX y TX), ARDUINO no carga bien los programas y puede dar error. El puerto bluetooth parece que internamente usa ambos pines.

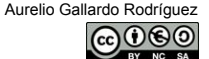

### PROYECTOS Y AMPLIACIONES

- Proyectos usando ROBOPAD++:
  - Crear un programa que pulsando los botones en ROBOPAD++ arriba, izquierda, derecha, abajo, me enciendan cuatro leds diferentes.
  - □ Crear un programa que que pulsando los botones en ROBOPAD++ controle el avance, retroceso y giro de los servos del robot.
- Proyecto y ampliación: manejo del robot usando programación APP INVENTOR
  - □ <u>ai2.appinventor.mit.edu</u>
  - <u>http://diwo.bq.com/course/curso-de-introduccion-a-mit-app-inventor/</u>
  - http://diwo.bq.com/controlando-un-printbot-con-botones-en-app-inventor/